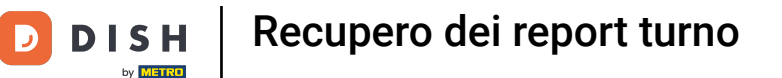

Benvenuto nel panello di controllo di DISH POS. In questo tutorial ti mostriamo come recuperare i report dei turni.Per prima cosa, clicca su Finanze.

| DISH POS v3.46.0                                   | (V) Demo IT Video $\odot$               |                        | ଟ                                                                                                    | Dish Support                                                                                                    | D dish_it_video@dish.digital ~                                                                                                    |
|----------------------------------------------------|-----------------------------------------|------------------------|----------------------------------------------------------------------------------------------------|----------------------------------------------------------------------------------------------------|----------------------------------------------------------------------------------------------------|
| <ul> <li>Riduci menu</li> <li>Dashboard</li> </ul> | Dashboard                               |                        |                                                                                                    |                                                                                                    | Mostra importi IVA inclusa                                                                                                    |
| 🕅 Articoli 🗸 🗸                                     | Dati sul fatturato odierno              |                        |                                                                                                    |                                                                                                    |                                                                                                    |
| -\/ Finanza 🗸 🗸                                    | Fatturato                               | Transazioni            | Spesa media                                                                                                    |                                                                                                    | Ordini in corso                                                                                                    |
| () Generale 🗸 🗸                                    | € 0.00                                  | 0                      | € 0.00                                                                                                    | )                                                                                                    | € 0.00                                                                                                    |
| E Pagamento v                                      | 0 0,00                                  | ·                      | 0 0,00                                                                                                    |                                                                                                    | Importo                                                                                                    |
| ੇ਼ Self-service 🗸                                  |                                         |                        |                                                                                                    |                                                                                                    | Ultimo aggiornamento:<br>Today at 09:14                                                                                                    |
|                                                    | Dettagli fatturato                      |                        |                                                                                                    |                                                                                                    |                                                                                                    |
|                                                    | Ouesta settimana — Settimana precedente | enerdi sabato domenica | FATTURATO A OGGI<br>QUESTA SETTIMANA<br>€ 0,00<br>SPESA MEDIA A OGGI<br>QUESTA SETTIMANA<br>€ 0,00<br>NUMERO DI TRANSAZIONI A OGGI<br>QUESTA SETTIMANA<br>0 | FATTURATO A OGGI<br>ULTIMA SETTIMANA<br>€ 0,00<br>SPESA MEDIA A OGGI<br>ULTIMA SETTIMANA<br>€ 0,00<br>NUMERO DI TRANSAZIONI A OGGI<br>ULTIMA SETTIMANA<br>0 | totale fatturato<br>ultima settimana<br>€ 3.038,20<br>Spesa media<br>ultima settimana<br>€ 759,55<br>Totale transazioni<br>ultima settimana<br>4 |

#### Poi clicca su Report turno.

DISH

by METRO

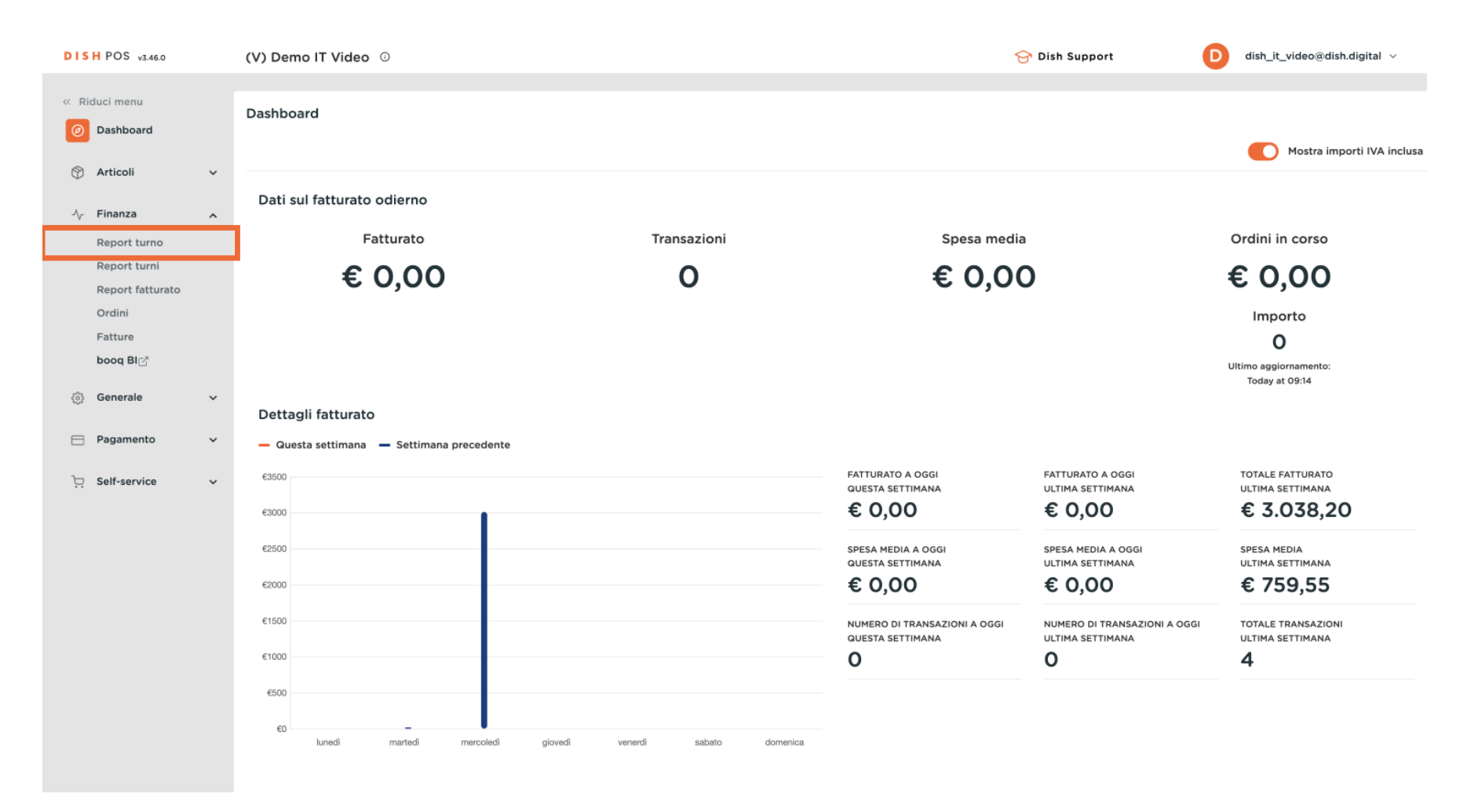

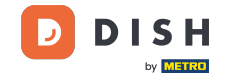

Ð

## Ora sei nella gestione dei turni. Nel calendario, seleziona una data per la quale vuoi recuperare il report. Nota: l'orario predefinito di inizio e fine turno non può essere modificato.

| DISH POS v3.46.0 |   | (V) Demo IT Video 🔅                                                                                                    | Locale Di  | sh Video De       | mo Italy            |              |                   |              | 😚 Dish Support | D dish_it_video@dish.digital | ~ |
|------------------|---|----------------------------------------------------------------------------------------------------|------------|-------------------|---------------------|--------------|-------------------|--------------|----------------|------------------------------|---|
| // Diduci monu   |   |                                                                                                    |            |                   |                     |              |                   |              |                |                              |   |
| K Riduci menu    |   | Gestione turni                                                                                                    |            |                   |                     |              |                   |              |                |                              |   |
| Ø Dashboard      |   |                                                                                                    |            |                   |                     |              |                   |              |                |                              | _ |
| Articoli         | ~ | Select date:                                                                                                    | reports ck | ose shift close / | ALL shifts Crofresh | Chiff and ad | Facility / drawer | Stoff member |                | Time                         |   |
|                  | ^ | Mo         Tu         We         Th         Fr         Sa         Su           Mo         Tu         We         Th         Fr         Sa         Su           Mo         Tu         We         Th         Fr         Sa         Su | id nr.     | Z-nr              | Shift started       | Shift ended  | Facility / drawer | Staff member |                | Туре                         |   |
| Report turno     |   | 6 8 9 10 11 12                                                                                                    |            |                   |                     |              |                   |              |                |                              |   |
| Report turni     |   | 20 21 22 23 24 25 26                                                                                                    |            |                   |                     |              |                   |              |                |                              |   |
| Report fatturato |   | 27         28         29         30         31         1         2                                                                                                    |            |                   |                     |              |                   |              |                |                              |   |
| Ordini           |   | 3 4 5 6 7 8 9                                                                                                    |            |                   |                     |              |                   |              |                |                              |   |
| Fatture          |   | a 'day' begins and ends                                                                                                    |            |                   |                     |              |                   |              |                |                              |   |
| boog BI∩∄        |   | at                                                                                                    |            |                   |                     |              |                   |              |                |                              |   |
|                  |   | from 06:0                                                                                                    |            |                   |                     |              |                   |              |                |                              |   |
| Generale         | ~ | next day 05:5                                                                                                    |            |                   |                     |              |                   |              |                |                              |   |
| -                |   | shifts end 06:0                                                                                                    |            |                   |                     |              |                   |              |                |                              |   |
| Pagamento        | * | at                                                                                                    |            |                   |                     |              |                   |              |                |                              |   |
| C Self-service   | ~ | increment                                                                                                    |            |                   |                     |              |                   |              |                |                              |   |
|                  |   | Ζ-Π.                                                                                                    |            |                   |                     |              |                   |              |                |                              |   |
|                  |   |                                                                                                    |            |                   |                     |              |                   |              |                |                              |   |
|                  |   |                                                                                                    |            |                   |                     |              |                   |              |                |                              |   |
|                  |   |                                                                                                    |            |                   |                     |              |                   |              |                |                              |   |
|                  |   |                                                                                                    |            |                   |                     |              |                   |              |                |                              |   |
|                  |   |                                                                                                    |            |                   |                     |              |                   |              |                |                              |   |
|                  |   |                                                                                                    |            |                   |                     |              |                   |              |                |                              |   |
|                  |   |                                                                                                    |            |                   |                     |              |                   |              |                |                              |   |
|                  |   |                                                                                                    |            |                   |                     |              |                   |              |                |                              |   |
|                  |   |                                                                                                    |            |                   |                     |              |                   |              |                |                              |   |
|                  |   |                                                                                                    |            |                   |                     |              |                   |              |                |                              |   |
|                  |   |                                                                                                    |            |                   |                     |              |                   |              |                |                              |   |
|                  |   |                                                                                                    |            |                   |                     |              |                   |              |                |                              |   |

D

## Poi clicca su rapporti per selezionare il tipo di rapporti da visualizzare.

| DISH POS v3.46.0 | () | /) Demo IT Video 🔅                                              | Locale Dish Video De        | mo Italy            |             |                   |              | 😚 Dish Support | D | dish_it_video@dish.digital $$ |
|------------------|----|-----------------------------------------------------------------|-----------------------------|---------------------|-------------|-------------------|--------------|----------------|---|-------------------------------|
|                  |    |                                                                 |                             |                     |             |                   |              |                |   |                               |
| « Riduci menu    | G  | estione turni                                                   |                             |                     |             |                   |              |                |   | 1                             |
| Ø Dashboard      |    |                                                                 |                             |                     |             |                   |              |                |   |                               |
| 🕅 Articoli 🗸     | ~  | Select date:                                                    | reports close shift close A | LL shifts 🛛 refresh |             |                   |              |                |   |                               |
| *                |    | ▲ May 2024 ►                                                    | ld nr. Z-nr                 | Shift started       | Shift ended | Facility / drawer | Staff member |                |   | Туре                          |
| - Finanza        | ^  | 29         30         1         2         3         4         5 |                             |                     |             |                   |              |                |   |                               |
| Report turno     |    | 6 7 8 9 10 11 12                                                |                             |                     |             |                   |              |                |   |                               |
| Report turni     |    | 13 14 15 16 17 18 19<br>20 21 22 23 24 25 26                    |                             |                     |             |                   |              |                |   |                               |
| Report fatturato |    | <b>27 28 29 30 31 1 2</b>                                       |                             |                     |             |                   |              |                |   |                               |
| Ordini           |    | 3 4 5 6 7 8 9                                                   |                             |                     |             |                   |              |                |   |                               |
| Fatture          |    | a 'day' begins and ends                                         |                             |                     |             |                   |              |                |   |                               |
| booq BI⊘         |    | at                                                              |                             |                     |             |                   |              |                |   |                               |
|                  |    | from 06:0                                                       |                             |                     |             |                   |              |                |   |                               |
| Generale         | ~  | until until                                                     |                             |                     |             |                   |              |                |   |                               |
| - Pagamento      |    | shifts end 06:0                                                 |                             |                     |             |                   |              |                |   |                               |
|                  | •  | at                                                              |                             |                     |             |                   |              |                |   |                               |
| 🗁 Self-service 🗸 | ~  | increment Z-nr.                                                 |                             |                     |             |                   |              |                |   |                               |
|                  |    |                                                                 |                             |                     |             |                   |              |                |   |                               |
|                  |    |                                                                 |                             |                     |             |                   |              |                |   |                               |
|                  |    |                                                                 |                             |                     |             |                   |              |                |   |                               |
|                  |    |                                                                 |                             |                     |             |                   |              |                |   |                               |
|                  |    |                                                                 |                             |                     |             |                   |              |                |   |                               |
|                  |    |                                                                 |                             |                     |             |                   |              |                |   |                               |
|                  |    |                                                                 |                             |                     |             |                   |              |                |   |                               |
|                  |    |                                                                 |                             |                     |             |                   |              |                |   |                               |
|                  |    |                                                                 |                             |                     |             |                   |              |                |   |                               |
|                  |    |                                                                 |                             |                     |             |                   |              |                |   |                               |
|                  |    |                                                                 |                             |                     |             |                   |              |                |   |                               |
|                  |    |                                                                 |                             |                     |             |                   |              |                |   |                               |
|                  |    |                                                                 |                             |                     |             |                   |              |                |   |                               |

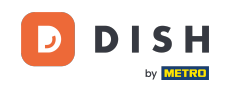

Ð

## Clicca su <mark>archivio turni dei rapporti giornalieri</mark> per vedere tutti gli articoli venduti nel giorno selezionato. Nota: dopo aver cliccato su una categoria di report, il report si aprirà in una nuova scheda.

| DISH POS v3.46.0              |   | (V) Demo IT Video 💿                                                                                                    | Locale Dish Video Demo Ital                          | y         |             |                   |              | 😚 Dish Support | dish_it_video@dish.digital ~ |
|-------------------------------|---|----------------------------------------------------------------------------------------------------|------------------------------------------------------|-----------|-------------|-------------------|--------------|----------------|------------------------------|
|                               |   |                                                                                                    |                                                      |           |             |                   |              |                |                              |
| « Riduci menu                 |   | Gestione turni                                                                                                    |                                                      |           |             |                   |              |                |                              |
| <ul> <li>Dashboard</li> </ul> |   |                                                                                                    |                                                      |           |             |                   |              |                |                              |
| 🕅 Articoli                    | ~ | Select date:                                                                                                    | reports close shift close ALL shifts<br>Shift report | C refresh |             |                   |              |                |                              |
| Finanza                       | ~ | ▲ May 2024 ►<br>Mo Tu We Th Fr Sa Su<br>20 20 1 2 3 4 5                                                                                           | Day report drawer shifts                             | tarted    | Shift ended | Facility / drawer | Staff member |                | Туре                         |
| Demont Auron                  |   | 6         7         8         9         10         11         12                                                                                  | Particularities on day                               |           |             |                   |              |                |                              |
| Report turni                  |   | 13 14 15 16 17 18 19                                                                                                    | Orders per shift                                     |           |             |                   |              |                |                              |
| Report fatturato              |   | 20         21         22         23         24         25         26           27         28         29         30         31         1         2 | Cash action report                                   |           |             |                   |              |                |                              |
| Ordini                        |   | 3 4 5 6 7 8 9                                                                                                    | Turnover per hour                                    |           |             |                   |              |                |                              |
| Fatture                       |   | a 'day' begins and ends                                                                                                    | Z report                                             |           |             |                   |              |                |                              |
| boog BI                       |   | at                                                                                                    |                                                      |           |             |                   |              |                |                              |
|                               |   | from 06:0                                                                                                    |                                                      |           |             |                   |              |                |                              |
| ුරි Generale                  | ~ | next day 05:5!<br>until                                                                                                    |                                                      |           |             |                   |              |                |                              |
| Pagamento                     | ~ | shifts end 06:0                                                                                                    |                                                      |           |             |                   |              |                |                              |
|                               |   | at                                                                                                    |                                                      |           |             |                   |              |                |                              |
| 🤤 Self-service                | ~ | Z-nr.                                                                                                    |                                                      |           |             |                   |              |                |                              |
|                               |   |                                                                                                    |                                                      |           |             |                   |              |                |                              |
|                               |   |                                                                                                    |                                                      |           |             |                   |              |                |                              |
|                               |   |                                                                                                    |                                                      |           |             |                   |              |                |                              |
|                               |   |                                                                                                    |                                                      |           |             |                   |              |                |                              |
|                               |   |                                                                                                    |                                                      |           |             |                   |              |                |                              |
|                               |   |                                                                                                    |                                                      |           |             |                   |              |                |                              |
|                               |   |                                                                                                    |                                                      |           |             |                   |              |                |                              |
|                               |   |                                                                                                    |                                                      |           |             |                   |              |                |                              |
|                               |   |                                                                                                    |                                                      |           |             |                   |              |                |                              |
|                               |   |                                                                                                    |                                                      |           |             |                   |              |                |                              |
|                               |   |                                                                                                    |                                                      |           |             |                   |              |                |                              |
|                               |   |                                                                                                    |                                                      |           |             |                   |              |                |                              |

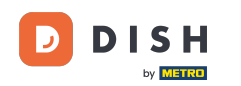

Clicca su Particolarità del giorno per vedere tutte le transazioni in entrata e in uscita dal registratore di cassa.

| DISH POS v3.46.0              | (V) Demo IT Video 🔅                                                                                                    | Locale Dish Video Demo Italy                                  |             |                   |              | 😚 Dish Support | D dish_it_video@dish.digital ~ |
|-------------------------------|----------------------------------------------------------------------------------------------------|---------------------------------------------------------------|-------------|-------------------|--------------|----------------|--------------------------------|
|                               |                                                                                                    |                                                               |             |                   |              |                |                                |
| « Riduci menu                 | Gestione turni                                                                                                    |                                                               |             |                   |              |                |                                |
| <ul> <li>Dashboard</li> </ul> |                                                                                                    |                                                               |             |                   |              |                |                                |
| 🕅 Articoli 🗸 🗸                | Select date:                                                                                                    | reports close shift close ALL shifts Crofresh<br>Shift report | Shift ended | Facility / drawer | Staff member |                | Туре                           |
| 🔶 Finanza 🔥                   | Mo         Tu         We         Th         Fr         Sa         Su           29         30         1         2         3         4         5 | Day report drawer shifts<br>Shift particularities             |             |                   |              |                |                                |
| Report turno                  | 6 7 8 9 10 11 12                                                                                                    | Particularities on day                                        |             |                   |              |                |                                |
| Report turni                  | 13 14 15 16 17 18 19<br>20 21 22 23 24 25 26                                                                                                   | Orders on day                                                 |             |                   |              |                |                                |
| Report fatturato              | <b>27 28 29 30 31</b> 1 2                                                                                                    | Cash action report                                            |             |                   |              |                |                                |
| Ordini                        | 3 4 5 6 7 8 9                                                                                                    | Z report                                                      |             |                   |              |                |                                |
| Fatture                       | a 'day' begins and ends                                                                                                    |                                                               |             |                   |              |                |                                |
| booq BI⊘                      | from 06:0                                                                                                    |                                                               |             |                   |              |                |                                |
| ්ූ Generale 🗸 🗸               | next day 05:5                                                                                                    |                                                               |             |                   |              |                |                                |
|                               | until                                                                                                    |                                                               |             |                   |              |                |                                |
| E Pagamento V                 | at                                                                                                    |                                                               |             |                   |              |                |                                |
|                               | increment                                                                                                    |                                                               |             |                   |              |                |                                |
| C Sell-Service V              | Z-nr.                                                                                                    |                                                               |             |                   |              |                |                                |
|                               |                                                                                                    |                                                               |             |                   |              |                |                                |
|                               |                                                                                                    |                                                               |             |                   |              |                |                                |
|                               |                                                                                                    |                                                               |             |                   |              |                |                                |
|                               |                                                                                                    |                                                               |             |                   |              |                |                                |
|                               |                                                                                                    |                                                               |             |                   |              |                |                                |
|                               |                                                                                                    |                                                               |             |                   |              |                |                                |
|                               |                                                                                                    |                                                               |             |                   |              |                |                                |
|                               |                                                                                                    |                                                               |             |                   |              |                |                                |
|                               |                                                                                                    |                                                               |             |                   |              |                |                                |
|                               |                                                                                                    |                                                               |             |                   |              |                |                                |
|                               |                                                                                                    |                                                               |             |                   |              |                |                                |

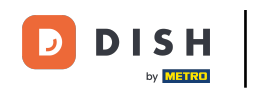

Per confrontare i fatturati generati da ciascun membro dello staff, seleziona i membri dello staff e clicca su Fatturato per ora. Nota: dopo aver cliccato su una categoria di report, il report si aprirà in una nuova scheda.

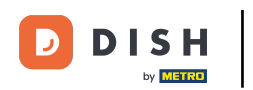

# Recupero dei report turno

| DISH POS v3.46.0                                                          |        | (V) Demo IT Video 💿                                                                                                    | Locale Dish Video Demo It                                                                                                    | aly     |             |                   |              | 😚 Dish Support | D dish_i | it_video@dish.digital $$ |
|---------------------------------------------------------------------------|--------|----------------------------------------------------------------------------------------------------|----------------------------------------------------------------------------------------------------|---------|-------------|-------------------|--------------|----------------|----------|--------------------------|
| 《 Riduci menu ⑦ Dashboard                                                 |        | Gestione turni                                                                                                    |                                                                                                    |         |             |                   |              |                |          |                          |
| <ul> <li>Articoli</li> <li>Finanza</li> <li>Report turno</li> </ul>       | *      | Select date:           Mo         Tu         We         Th         Fr         Sa         Su           29         30         1         2         3         4         5           6         7         8         9         10         11         12           13         14         15         16         17         18         19                                                                                                    | reports dose shift close ALL shift<br>Shift report<br>Day report drawer shifts<br>Shift particularities<br>Particularities on day<br>Orders per shift | started | Shift ended | Facility / drawer | Staff member |                | Т        | ype                      |
| Report turni<br>Report fatturato<br>Ordini<br>Fatture<br><b>booq Bl</b> 亿 |        | 20         21         22         23         24         25         26           27         28         29         30         31         1         2           3         4         5         6         7         8         9           a 'day'         begins         and the set of the set of the se | Orders on day<br>Cash action report<br>Turnover per hour<br>2 report                                                                                  |         |             |                   |              |                |          |                          |
| Generale                                                                  | *      | from 06:00<br>next day 05:5:<br>until<br>shifts end 06:00                                                                                                    |                                                                                                    |         |             |                   |              |                |          |                          |
| Deff-service                                                              | *<br>* | at<br>increment Z-nr.                                                                                                    |                                                                                                    |         |             |                   |              |                |          |                          |
|                                                                           |        |                                                                                                    |                                                                                                    |         |             |                   |              |                |          |                          |

DISH

by METRO

D

i

## Ecco fatto. Hai completato il tutorial e ora sai come recuperare i rapporti sui turni.

| DISH POS v3.46.0                        | (V) Demo IT Vide              | o 🛈 Locale                                                 | Dish Video Dei | mo Italy      |             |                   |              | 😚 Dish Support | D dish_it_video@disl | n.digital $$ |  |
|-----------------------------------------|-------------------------------|------------------------------------------------------------|----------------|---------------|-------------|-------------------|--------------|----------------|----------------------|--------------|--|
|                                         |                               |                                                            |                |               |             |                   |              |                |                      |              |  |
| « Riduci menu                           | Gestione turni                |                                                            |                |               |             |                   |              |                |                      |              |  |
| <ul> <li>Dashboard</li> </ul>           |                               |                                                            |                |               |             |                   |              |                |                      |              |  |
| Articoli                                | Select date                   | Select date: reports close shift close ALL shifts Crefresh |                |               |             |                   |              |                |                      |              |  |
|                                         | <ul> <li>May 2024</li> </ul>  | Id nr.                                                     | Z-nr           | Shift started | Shift ended | Facility / drawer | Staff member |                | Туре                 |              |  |
|                                         | Mo Tu We Th Fr<br>29 30 1 2 3 | Sa Su<br>4 S                                               |                |               |             |                   |              |                |                      |              |  |
| Report turno                            | 6 7 8 9 10                    | 11 12                                                      |                |               |             |                   |              |                |                      |              |  |
| Report turni                            | 13 14 15 16 17                | 18 19                                                      |                |               |             |                   |              |                |                      |              |  |
| Report fatturato                        | 20 21 22 23 24 27 28 29 30 31 | 1 2                                                        |                |               |             |                   |              |                |                      |              |  |
| Ordini                                  | 3 4 5 6 7                     | 8 9                                                        |                |               |             |                   |              |                |                      |              |  |
| Fatture                                 | a 'day' begins and            | ends                                                       |                |               |             |                   |              |                |                      |              |  |
| booq BI                                 | at                            |                                                            |                |               |             |                   |              |                |                      |              |  |
|                                         | from 06:0                     |                                                            |                |               |             |                   |              |                |                      |              |  |
| <ol> <li>Generale</li> <li>✓</li> </ol> | v next day 05:5<br>until      |                                                            |                |               |             |                   |              |                |                      |              |  |
| Pagamento                               | shifts end 06:0               |                                                            |                |               |             |                   |              |                |                      |              |  |
|                                         | at                            |                                                            |                |               |             |                   |              |                |                      |              |  |
| 📜 Self-service 🗸                        | Z-nr.                         |                                                            |                |               |             |                   |              |                |                      |              |  |
|                                         |                               |                                                            |                |               |             |                   |              |                |                      |              |  |
|                                         |                               |                                                            |                |               |             |                   |              |                |                      |              |  |
|                                         |                               |                                                            |                |               |             |                   |              |                |                      |              |  |
|                                         |                               |                                                            |                |               |             |                   |              |                |                      |              |  |
|                                         |                               |                                                            |                |               |             |                   |              |                |                      |              |  |
|                                         |                               |                                                            |                |               |             |                   |              |                |                      |              |  |
|                                         |                               |                                                            |                |               |             |                   |              |                |                      |              |  |
|                                         |                               |                                                            |                |               |             |                   |              |                |                      |              |  |
|                                         |                               |                                                            |                |               |             |                   |              |                |                      |              |  |
|                                         |                               |                                                            |                |               |             |                   |              |                |                      |              |  |
|                                         |                               |                                                            |                |               |             |                   |              |                |                      |              |  |
|                                         |                               |                                                            |                |               |             |                   |              |                |                      |              |  |

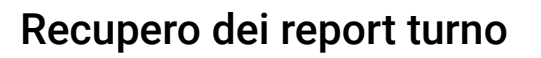

D

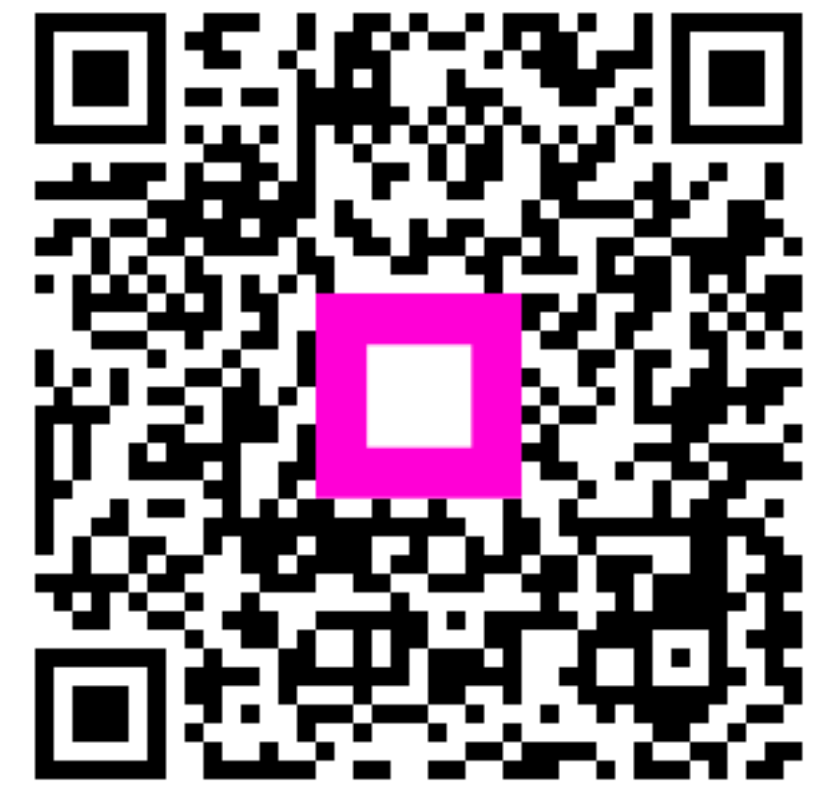

Scansiona per andare al lettore interattivo